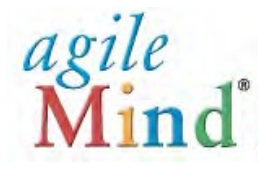

# Guía de Inicio Para Familias

## Una descripción e introducción de Agile Mind

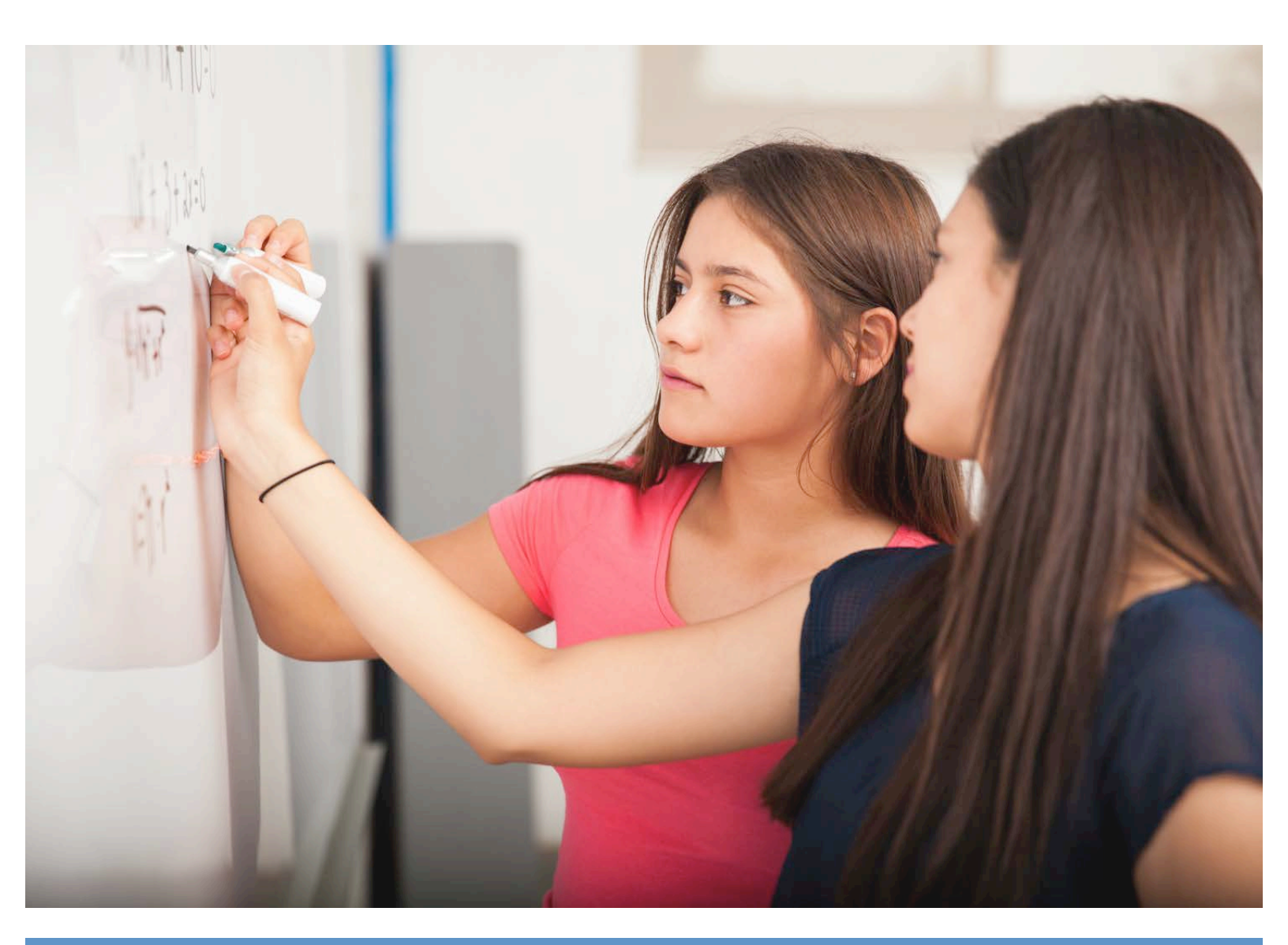

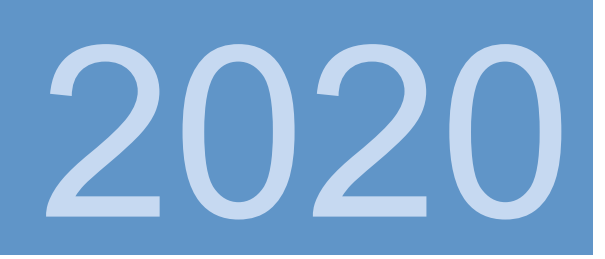

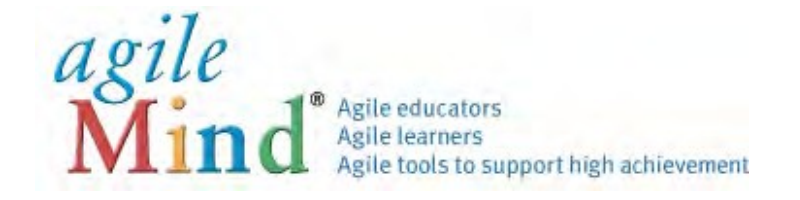

## **GUÍA DE INICIO**

¡Bienvenido a Agile Mind! Esta guía lo ayudará a navegar por los componentes y recursos clave del curso disponibles para usted y sus estudiantes.

Agile Mind se ha utilizado en cientos de escuelas para atender a casi 4 millones de estudiantes y 40,000 educadores. Nuestros programas se proporcionan en un formato "combinado", lo que significa que algunos materiales esenciales se proporcionan en línea y otros impresos. Los materiales en línea compartidos en clase incluyen animaciones interactivas, simulaciones, y evaluaciones, y están respaldados por Libros de Actividades que brindan oportunidades para resolver problemas con papel y lápiz. A lo largo de las lecciones, tareas y evaluaciones, sus estudiantes trabajarán en tareas interesantes y desafiantes que apoyan a todos los estudiantes y los impulsan a desarrollar una comprensión profunda de los conceptos del curso.

Usted y sus alumnos pueden acceder a los materiales en línea fuera de clase en cualquier computadora, tableta o teléfono inteligente conectado a Internet.

Para iniciar sesión en Agile Mind: utilice un navegador web estándar (Safari, Firefox, Chrome, Internet Explorer) y vaya a la dirección web de su distrito:

#### http://[mydistrict].agilemind.com

Use la identificación de usuario y la contraseña asignados a su estudiante para iniciar sesión y acceder a los materiales del programa en línea.

| Mind                                      | agile Massessment                                                                                              |
|-------------------------------------------|----------------------------------------------------------------------------------------------------|
|                                           | - issessment                                                                                                   |
|                                           |                                                                                                    |
| Welcome, USA Student                      | s and Educators!                                                                                               |
| User Name:                                |                                                                                                    |
| Password:                                 |                                                                                                    |
| <ul> <li>Turn on Accessibility</li> </ul> | Sign In                                                                                                    |
|                                           | Contraction of the address of the second second second second second second second second second second second |

Para obtener más información sobre Agile Mind, visite www.agilemind.com, o contáctenos con preguntas al 1 (866) 284-4655 o <u>support@agilemind.com</u>.

## Acceder y Navegar Un Curso

Cuando inicie sesión en Agile Mind, verá el panel de control, que muestra las tareas activos para un estudiante

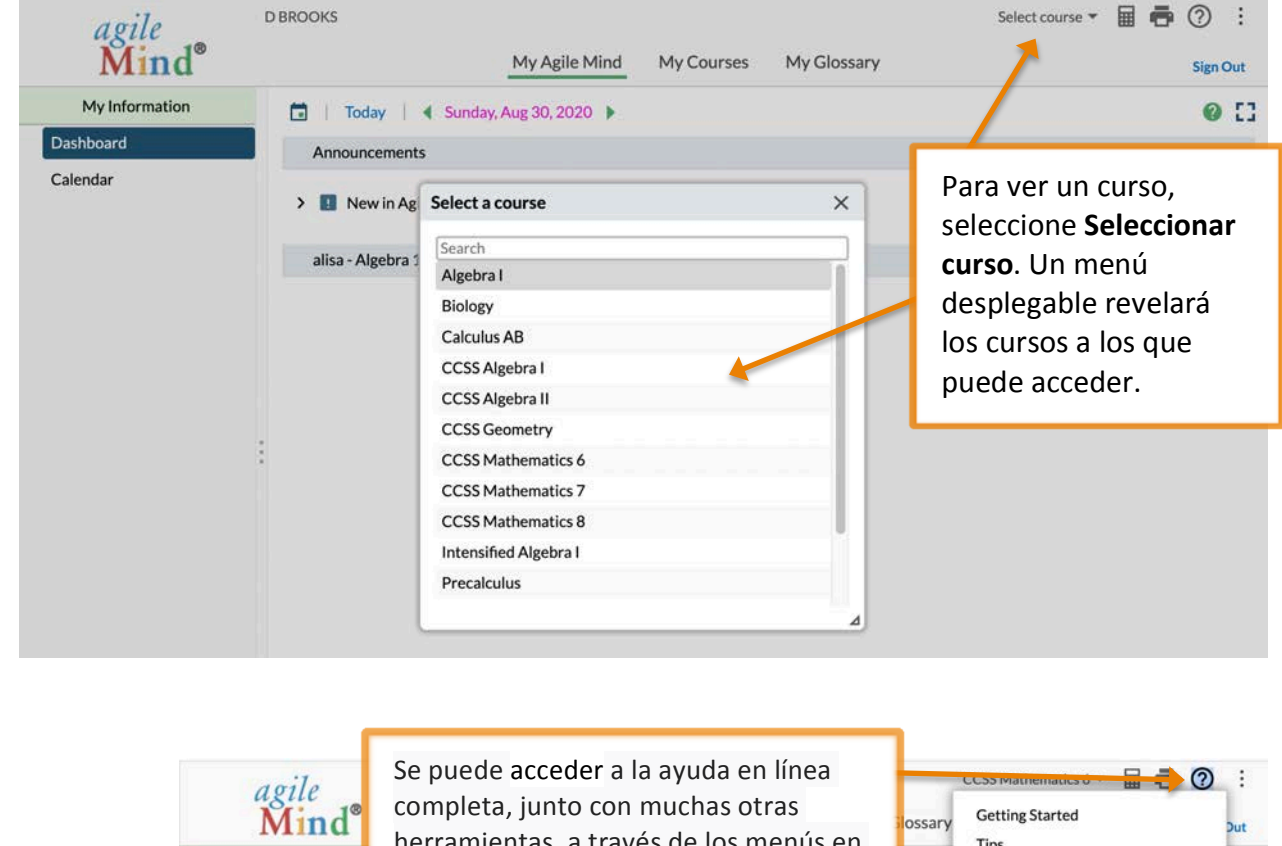

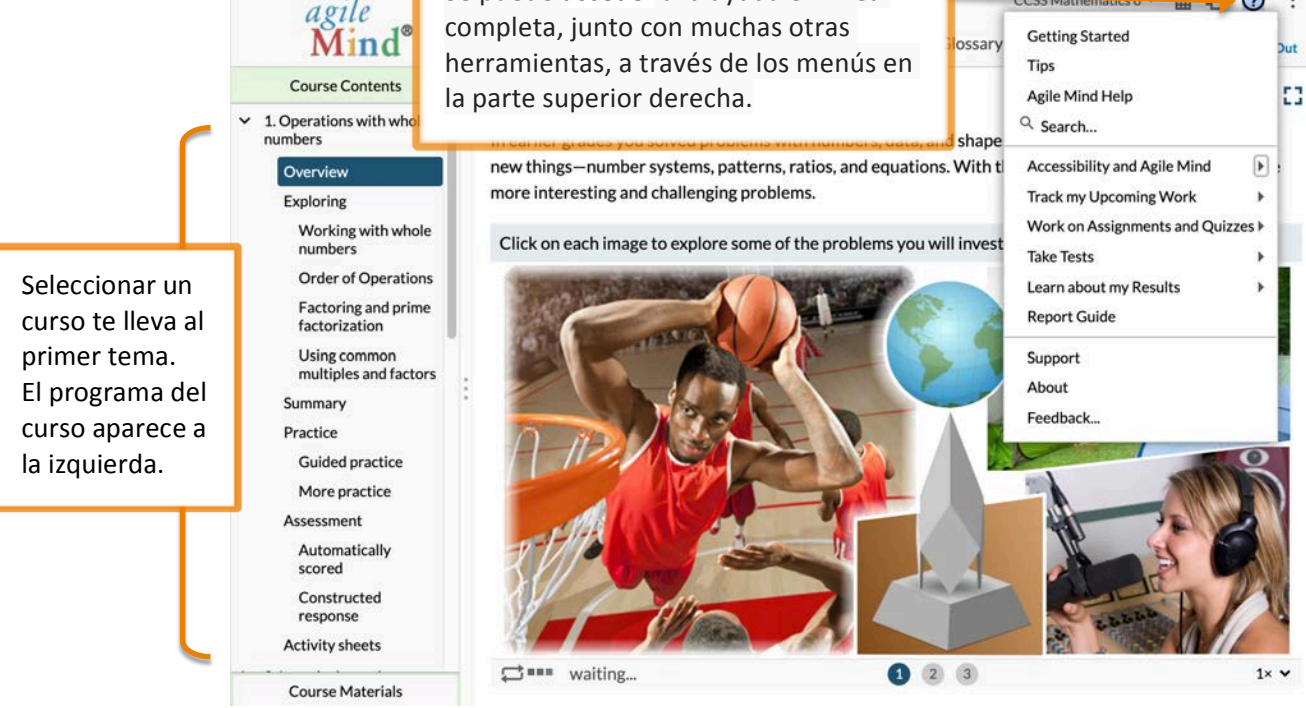

Cada tema de Agile Mind proporciona recursos para una serie de lecciones organizadas en torno a ideas matemáticas clave. Un tema representa 1-2 semanas de instrucción. Cada tema de Agile Mind contiene estas secciones:

Los "**Overviews**" están diseñados para ser un lanzamiento a una nueva área de estudio. Se basan en el conocimiento previo de los estudiantes e introducen conceptos con visualizaciones y escenarios del mundo real.

Las "**Explorings**" desarrollan conceptos completamente con animaciones interactivas y actividades y tareas interesantes y prácticas.

Los "Summaries" revisan los conceptos y el lenguaje académico introducido en el tema.

Las secciones de práctica (**Guided practice** y **More practice**) brindan oportunidades para que los estudiantes trabajen los elementos por su cuenta y practiquen los conceptos y habilidades aprendidas en el tema, y para evaluar su progreso.

Los componentes de evaluación (Automatically scored y Constructed response) incluyen pruebas de fin de tema.

Las "Activity Sheets" apoyan cada lección, con oportunidades para que los estudiantes graben su trabajo, capturen notas y participen en tareas prácticas durante y después de las lecciones. Se puede poner a disposición de cada alumno un Libro de Actividades para todo el curso. Las copias en PDF de las hojas de actividades de cada tema están disponibles para su descarga desde el área de temas en línea.

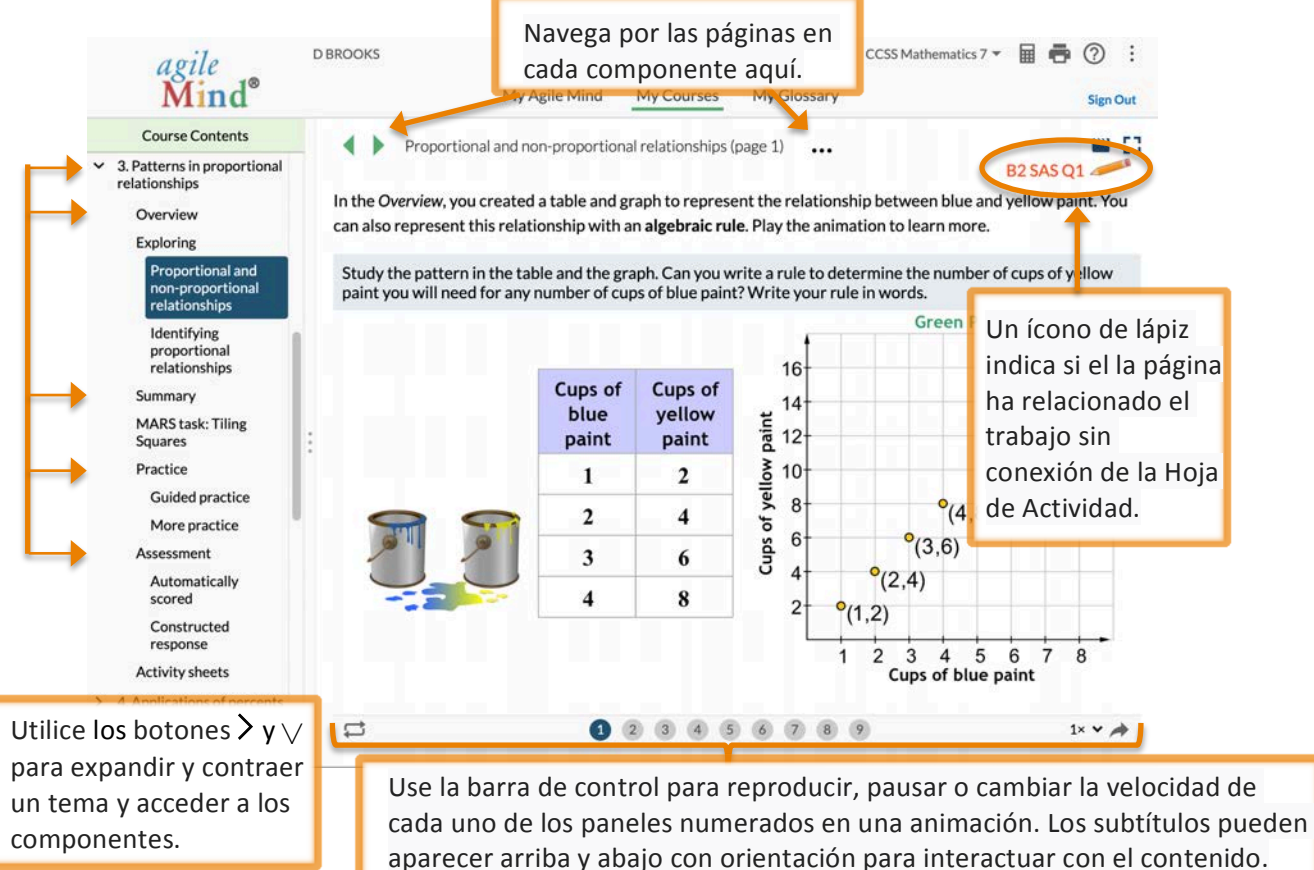

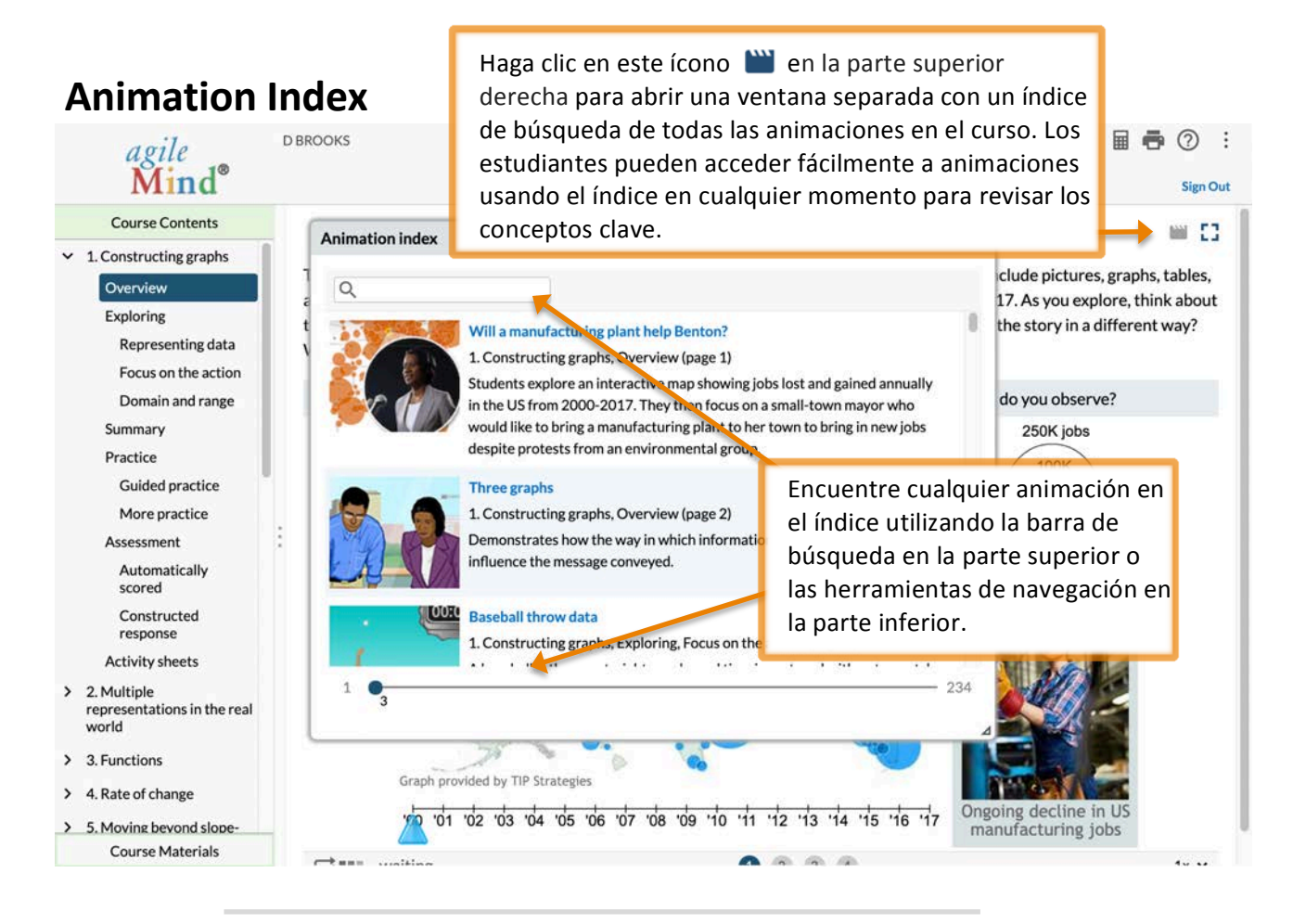

### Reports

| agile<br>Mind®                                                                                                    | D BROOKS                                                                                                    | En la pesta<br>la esquina                                                                                                    | aña "M<br>inferio | a "My Agile Mind", seleccione <b>Reports</b> en<br>Iferior izquierda para buscar informes |         |        |       |         |       | ② :<br>Sign Out |  |
|----------------------------------------------------------------------------------------------------|----------------------------------------------------------------------------------------------------|----------------------------------------------------------------------------------------------------|-------------------|-------------------------------------------------------------------------------------------|---------|--------|-------|---------|-------|-----------------|--|
| My Information<br>Reports<br>Guide<br>Usage for any Courses<br>Assignment Reports<br>My Assignments<br>My Results<br>Quiz Reports<br>My Results<br>Test Reports<br>My Tests | > My Assignment<br>Assignment: Review T<br>Assigned on: Dec 4, 20<br>Student: BROOKS, DO<br>Class: alisa - Algebra 1,<br>School: Agile Mind HI<br>Assignment pages: 13<br>Assignment questions<br>Score<br>100%                                                                                                    | sobre tare<br>alumno.<br>Popic 2 Multiple representatio<br>13, 400pm - Jul 31, 2021, 11:59<br>NISE<br>Algebra I<br>gh School I, Agile Mind<br>2:10                                                                                                    | Progress 100%     | Effort<br>hh:mm<br>00:16                                                                  | % Tried | y exár | nenes | asignad | os al | 0 E             |  |
| My Results                                                                                                    | Question1234546747474747474747474747444444444444444444444444444444444444444444444444444444444444444444444444444444 <td colspan="9">Question       Los informes proporcionan información detallada sobre el rendimiento de su hijo en tareas individuales, cuestionarios y pruebas, así como una descripción general de todas las tareas, cuestionarios y pruebas desde el comienzo del año. La Guía de informes ofrece orientación para acceder y utilizar informes.         7       MCSA         8       MCSA</td> | Question       Los informes proporcionan información detallada sobre el rendimiento de su hijo en tareas individuales, cuestionarios y pruebas, así como una descripción general de todas las tareas, cuestionarios y pruebas desde el comienzo del año. La Guía de informes ofrece orientación para acceder y utilizar informes.         7       MCSA         8       MCSA |                   |                                                                                           |         |        |       |         |       |                 |  |
|                                                                                                    | 9 MCSA<br>10 MCSA                                                                                                    | v1<br>v1                                                                                                    |                   |                                                                                           |         |        |       |         |       |                 |  |
|                                                                                                    |                                                                                                    |                                                                                                    |                   | 15                                                                                        |         |        |       |         |       |                 |  |

Transformando el logro en matemáticas y ciencias - para todos los estudiantes

Agile Mind, Inc. Lakeview Plaza II 1705 W. Northwest Highway, Suite 160 Grapevine, Texas 76051 Toll free: 866.284.4655

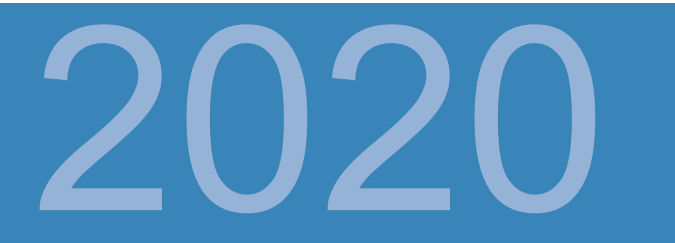